## Arizona Health Care Cost Containment System Quick Start Guide IOC User Registration

Note: Test data/information is displayed in the screenshots listed in this document

IOC Users can navigate to https://qmportal.azahcccs.gov/ to Sign In

## **Create IOC User Account**

To create IOC User account, user needs to go to <u>https://qmportal.azahcccs.gov/</u> and click on "Create new account? Click Here" link.

| P FAQ | Thank you for visiting QM Portal. In order to use the site, you must have an act                                                                          | tive account. Please login or register a new account.                                   |  |  |  |
|-------|----------------------------------------------------------------------------------------------------|-----------------------------------------------------------------------------------------|--|--|--|
|       | External User Log In                                                                                                    | AHCCCS User Log In                                                                      |  |  |  |
|       | User Name                                                                                                    | If you are an AHCCCS employee                                                           |  |  |  |
|       | Password Enter password                                                                                                    | AND you are currently logged onto the AHCCCS network                                    |  |  |  |
|       | Sign In                                                                                                    | AND you are accessing this application from a browser on your workstation               |  |  |  |
|       | Forgot your Password? Click Here                                                                                                    | Then click the button below to use this application with your network login credentials |  |  |  |
|       | Create new account? Click Here Resswords are case sensitive. After 3 failed attempts, within 15 minutes, you                                              | AHCCCS Sign In                                                                          |  |  |  |
|       | account will be locked out, and you will either need to contact your Master<br>Account holder to unlock your account or use the Password Recovery feature | e.                                                                                      |  |  |  |
|       | • Your web browser must have JavaScript enabled in order to use the QM portal.                                                                            |                                                                                         |  |  |  |
|       | AHCCCS, 801 E. Jefferson S<br>©Copyright 2017 A                                                                                                    | St., Phoenix, AZ 85034, (602) 417-7000<br>HCCCS, All Rights Reserved                    |  |  |  |

To proceed with the registration, user needs to accept the User Acceptance Agreement shown on the next screen and click on the "Next" button to navigate to the next step

## Arizona Health Care Cost Containment System

## **Quick Start Guide**

**IOC User Registration** 

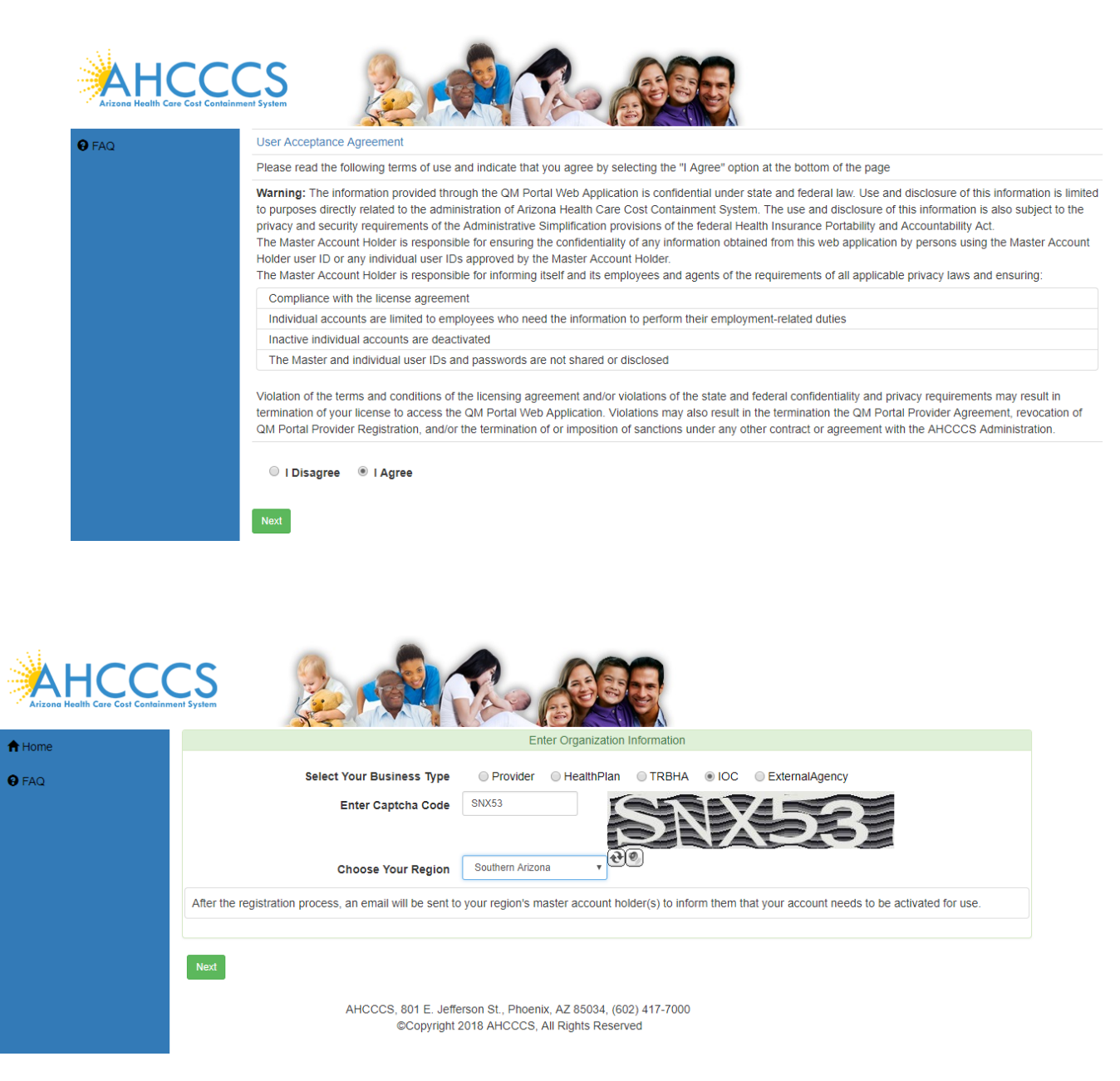

Click on the "IOC" Radio button from **Select your Business Type**, Enter Captcha code and Choose your Region. Click on the "Next" button to navigate to the next step Arizona Health Care Cost Containment System Quick Start Guide

IOC User Registration

| Arizona Health Care Cost Contain | ment System                                                                                                    |                                           |  |                                                                                        |                                                                           |  |  |  |
|----------------------------------|----------------------------------------------------------------------------------------------------|-------------------------------------------|--|----------------------------------------------------------------------------------------|---------------------------------------------------------------------------|--|--|--|
| A Home ● FAQ                     | Passwords are required to be a minimum of 9 characters in length.<br>Passwords require the use of at least one lower case alpha character, one upper case character, at least one numeric character (1,2,etc), at least 1 special character<br>@##=\$*-^\0]()? |                                           |  |                                                                                        |                                                                           |  |  |  |
|                                  |                                                                                                    |                                           |  |                                                                                        |                                                                           |  |  |  |
|                                  | First Name                                                                                                    | IOC_SA_FN                                 |  |                                                                                        |                                                                           |  |  |  |
|                                  | Last Name                                                                                                    | IOC_SA_LN                                 |  |                                                                                        |                                                                           |  |  |  |
|                                  | Phone                                                                                                    | 602-111-1111                              |  |                                                                                        |                                                                           |  |  |  |
|                                  | User Name                                                                                                    | IOC_SA_NA                                 |  | (must be at least 6<br>characters)                                                     |                                                                           |  |  |  |
|                                  | Email                                                                                                    | IOC_SA_NA@test.com                        |  | (Duplicate emails are allow<br>when the each account ha<br>first name, and the last na | ved on multiple accounts<br>s the email address, the<br>me match exactly) |  |  |  |
|                                  | Security Question #1                                                                                                    | What was your favorite childhood TV proj. |  |                                                                                        |                                                                           |  |  |  |
|                                  | Security Answer #1                                                                                                    | test                                      |  |                                                                                        |                                                                           |  |  |  |
|                                  | Security Question #2                                                                                                    | What is your favorite gemstone?           |  |                                                                                        |                                                                           |  |  |  |
|                                  | Security Answer #2                                                                                                    | test                                      |  |                                                                                        |                                                                           |  |  |  |
|                                  | Password                                                                                                    |                                           |  |                                                                                        |                                                                           |  |  |  |
|                                  | Confirm Password                                                                                                    |                                           |  |                                                                                        |                                                                           |  |  |  |
|                                  | Create User                                                                                                    |                                           |  |                                                                                        |                                                                           |  |  |  |

©Copyright 2018 AHCCCS, All Rights Reserved

Enter New user information and Click on the "Create User" button, a confirmation message is displayed on the Next page.

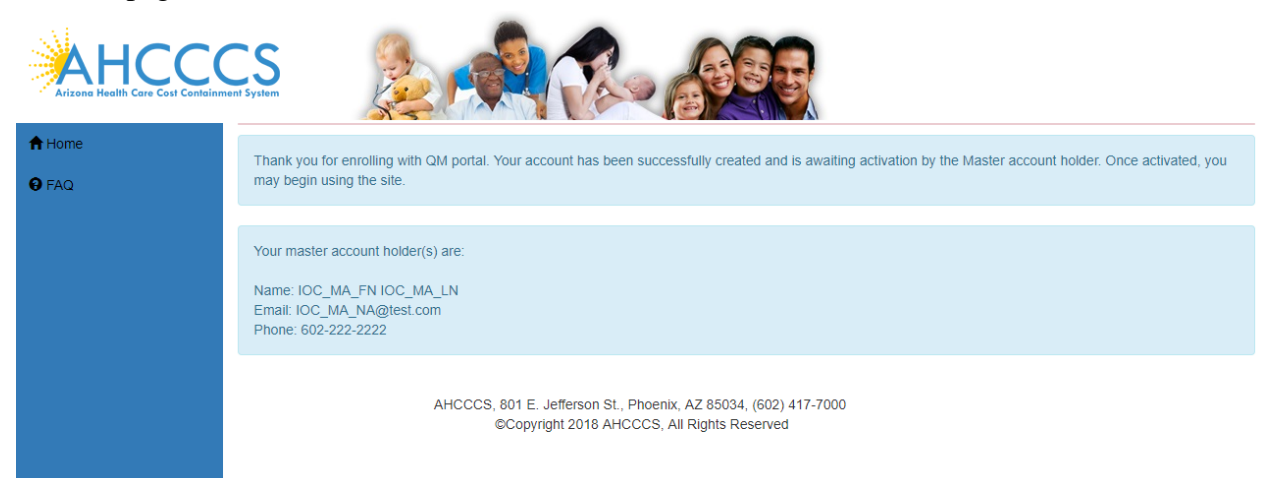